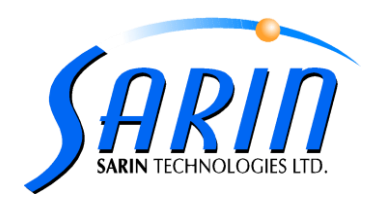

March 2011

# Quazer™ 3.1 Technical Notes

## **Technical Issues**

- 1. **Hasp –** New Hasp version  $\rightarrow$  5.95.
  - Hasp plug is required for installation, upgrade, and removal (uninstall unless you would like to remove application without hardware not recommended).
  - In case of a failure of HASP recognition, use the new driver or ClickI5.95.exe, located under: Install Disk\HASP\SRMHASP
- 2. **DirectX 9 –** new DirectX 9 driver with Microsoft latest updates (June 2010) is required and installed during the installation process.
- 3. **Multiple Applications –** Working simultaneously with Quazer 3.0 and Quazer 3.1 is not possible due to Hasp version update. This message will appear:

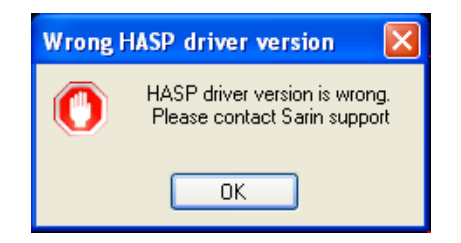

- 4. **CP210x USB to UART Bridge** A new CP210x USB to UART Bridge driver is installed during the installation process.
- 5. New Shortcuts new shortcuts of AVI TEST added during installation for camera troubleshoots.

|                | 💼 Sarin Technologies | •            | 🛅 Quazer 🔸 | AVItest      |
|----------------|----------------------|--------------|------------|--------------|
|                | 🛅 Soenen Controls    | •            |            | 🜊 Quazer 3.1 |
| All Programs 👂 | 🛅 WinPcap            | •            |            |              |
|                | 💋 Log Off            | 0 Disconnect |            |              |

### <u>Languages</u>

Quazer 3.1 supports the English language only.

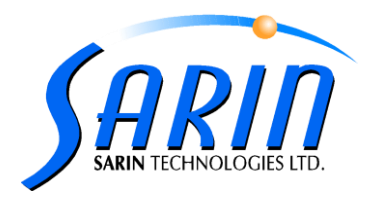

### Hasp Upgrade:

#### Create C2V file:

In order to upgrade the hasp you have to send to Sarin support a C2V file

- 1. Go to Strategist menu Help  $\rightarrow$  Hasp display.
- 2. Click on Create C2V button and save that file.
- 3. Click on the Save button and save that file.
- 4. Send the C2V + the txt files to Sarin Support.

| isp Info                          |                     |         |                                  |               |             |          |
|-----------------------------------|---------------------|---------|----------------------------------|---------------|-------------|----------|
| Hasp ID: 121                      | 7694975 Custome     |         | r Number:                        | 54321         | _           |          |
| Hasp Time: 23/03/2011 16:10 Machi |                     | Machine | Number:                          | 12345         |             |          |
| enses                             |                     |         |                                  |               |             |          |
| Application                       | Version/Feat        | ure     |                                  | Expires       | Show Warnin | g 🔼      |
| DiaVision                         | Recut               |         | Never Exp                        | res           | ✓           |          |
| DiaVision                         | NSW                 |         | Never Exp                        | res           | ✓           |          |
| DiaVision                         | Symmetry Axes       |         | Never Expires                    |               | ✓           |          |
| DiaVision                         | Export to Advisor   |         | Never Expires                    |               | ✓           |          |
| DiaVision                         | Save View as Image  |         | Never Expires                    |               | ✓           |          |
| DiaVision                         | User Permissions    |         | Never Expires                    |               |             |          |
| Advisor                           | Manual Best value   |         | Never Expires                    |               |             |          |
| Advisor                           | Galaxy Video Images |         | Uninitialized 15 Days Remaining  |               |             |          |
| Strategist                        | 1x                  |         |                                  | Never Expires |             |          |
| XCaliber                          | 2x                  |         | Never Expires                    |               | ✓           |          |
| Strategist                        | Pie Cutting         |         | Never Exp                        | res           | ✓           |          |
| Strategist                        | Topography Cutting  |         | Uninitialized 100 Days Remaining |               | ~           |          |
|                                   |                     |         |                                  |               |             | <u> </u> |
| grades                            |                     |         |                                  |               |             |          |
| Create C2V                        | Read Upgrade File   |         |                                  |               |             |          |
|                                   |                     |         |                                  |               |             |          |

## Load V2C file:

After the support will get the C2V they will send you back the V2C file. In order to load that file please follow the next steps:

- 1. Go to Strategist menu Help  $\rightarrow$  Hasp display.
- 2. Press the "Read Upgrade file" button

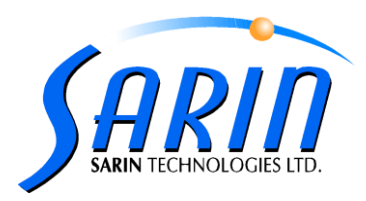

| Hasp ID: 12<br>Hasp Time: 23 | 17694975 Custor<br>/03/2011 16:10 Machir | ner Number: 54321<br>ne Number: 12345 | -                                                                                                    |   |
|------------------------------|------------------------------------------|---------------------------------------|----------------------------------------------------------------------------------------------------|---|
| enses                        |                                          |                                       |                                                                                                    |   |
| Application                  | Version/Feature                          | Expires                               | Show Warning                                                                                                    | - |
| DiaVision                    | Recut                                    | Never Expires                         |                                                                                                    |   |
| DiaVision                    | NSW                                      | Never Expires                         | <ul> <li>Image: A start of the start of the start of</li></ul> |   |
| DiaVision                    | Symmetry Axes                            | Never Expires                         | <ul> <li>Image: A start of the start of the start of</li></ul> |   |
| DiaVision                    | Export to Advisor                        | Never Expires                         | <ul> <li>Image: A start of the start of the start of</li></ul> |   |
| DiaVision                    | Save View as Image                       | Never Expires                         | ~                                                                                                    |   |
| DiaVision                    | User Permissions                         | Never Expires                         | <ul> <li>Image: A start of the start of the start of</li></ul> |   |
| Advisor                      | Manual Best value                        | Never Expires                         |                                                                                                    |   |
| Advisor                      | Galaxy Video Images                      | Uninitialized 15 Days Remaining       | ~                                                                                                    |   |
| Strategist                   | 1×                                       | Never Expires                         | ~                                                                                                    |   |
| XCaliber                     | 2x                                       | Never Expires                         |                                                                                                    |   |
| Strategist                   | Pie Cutting                              | Never Expires                         |                                                                                                    |   |
| Strategist                   | Topography Cutting                       | Uninitialized 100 Days Remaining      | ~                                                                                                    |   |
| grades<br>Create C2V         | Read Upgrade File                        |                                       |                                                                                                    |   |

3. Select the upgrade v2c file received from Sarin, and click the Open button.

| Select a v2c up                                                  | grade file to op                                                   | pen                              |              |        | ? 🛛          |
|------------------------------------------------------------------|--------------------------------------------------------------------|----------------------------------|--------------|--------|--------------|
| Look jn:                                                         | 🥪 WinXp (C:)                                                       |                                  | •            | († 🗈 🖶 |              |
| My Recent<br>Documents<br>Desktop<br>My Documents<br>My Computer | Documents and<br>Intel<br>Program Files<br>WINDOWS<br>HaspUpdate_1 | d Settings<br>8453_841838825.∨2c |              |        |              |
| <b></b>                                                          | File <u>n</u> ame:                                                 | HaspUpdate_18453_0               | 341838825.∨2 | c 💌    | <u>O</u> pen |
| My Network<br>Places                                             | Files of <u>type</u> :                                             | v2c files (*.v2c)                |              | •      | Cancel       |

4. Make sure the upgrade succeeded.